## **Programm-Installation GEBI-Win**

Die Installationsdaten für eine Neuinstallation des Programms **GEBI-Win Finanzbuchhaltung** stehen als Zip-Datei zur Verfügung. Diese Datei muss vorab auf einen Memory-Stick entpackt werden. Anschliessend kann's losgehen.

1. Installations-Stick einlegen und Installationsvorgang mit Setup.exe starten. Mit «Weiter» die Installation auslösen

| 場 GEBI-Win - InstallShield Wizard |                                                                                                    |
|-----------------------------------|----------------------------------------------------------------------------------------------------|
|                                   | Willkommen beim InstallShield Wizard für<br>GEBI-Win                                                                     |
|                                   | Der InstallShield(R) Wizard wird GEBI-Win auf Ihrem Computer<br>installieren. Klicken Sie auf "Weiter", um fortzufahren. |
| 2                                 | WARNUNG: Dieses Programm ist durch Copyright und<br>internationale Verträge geschützt.                                   |
|                                   | < Zurück Weiter > Abbrechen                                                                                              |

2. Die Lizenzvereinbarung ist zu akzeptieren, damit weitergefahren werden kann

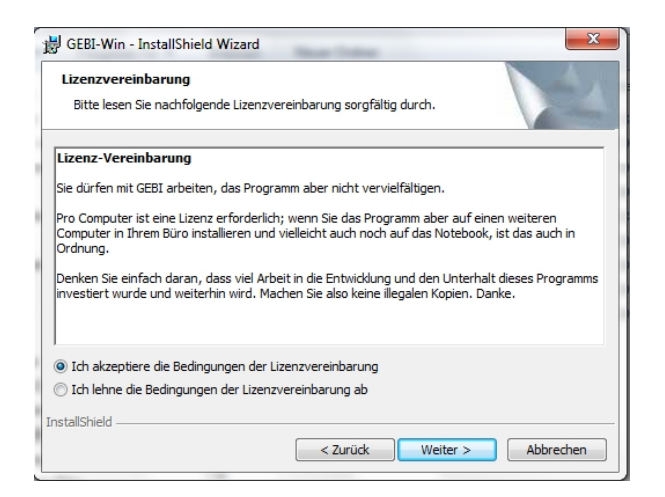

3. Der Zielordner sollte C:\vGEBI\ sein. Falls ein anderes Laufwerk vorgeschlagen wird, ist das entsprechend zu ändern.

| B GEBI-Win - InstallShield Wizard                    | X            |
|------------------------------------------------------|--------------|
| Aktuellen Zielordner ändern<br>Zielordner bestimmen. | 1            |
| Suchen in:                                           |              |
| VGEBI                                                | -            |
|                                                      |              |
| Ordnername:                                          |              |
| C:\vGEBI\                                            |              |
| InstallShield                                        | OK Abbrechen |

Die Schaltfläche «Ändern» drücken, im Feld Ordnername «C:\vGEBI\» eingeben und mit OK bestätigen.

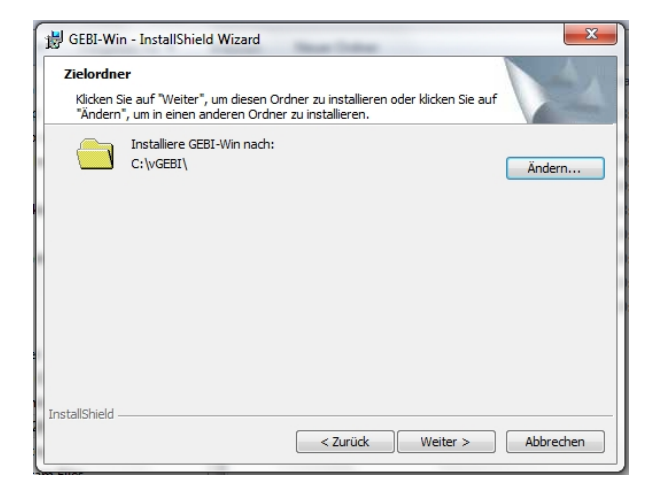

Die Einstellungen werden zur Kontrolle nochmals angezeigt:

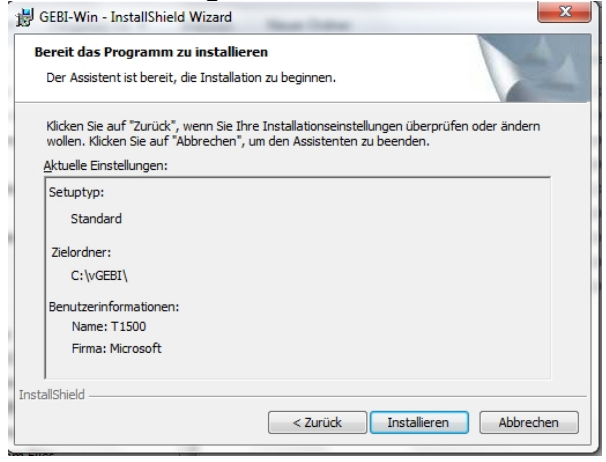

4. Nach kurzer Zeit ist die Installation abgeschlossen

| GEBI-Win - InstallShield Wizard |                                                                                                    |  |
|---------------------------------|----------------------------------------------------------------------------------------------------|--|
|                                 | InstallShield Wizard abgeschlossen                                                                                                    |  |
| 1                               | Der InstallShield Wizard hat GEBI-Win erfolgreich installiert.<br>Klicken Sie auf "Fertigstellen", um den Assistenten zu<br>verlassen. |  |
|                                 | < Zurück Fertigstellen Abbrechen                                                                                                    |  |

Installation mit der Schaltfläche «Fertigstellen» abschliessen. Auf dem Bildschirm erscheint das Symbol für GEBI-Win und das gleiche Symbol findet sich auch im Startverzeichnis.

5. GEBI mittels Doppelklick auf das Desktop-Symbol starten und die Master-Datei aufrufen, damit als erstes ein paar individuelle Einstellungen vorgenommen werden können.

| 🧦 GEBI Masterfile bearbeiten                                                                                                    |                                                                             |  |
|----------------------------------------------------------------------------------------------------|-----------------------------------------------------------------------------|--|
| Keine Daten geladen<br>(d                                                                                                    | Masterdaten bearbeiten<br>iese Einstellungen gelten für alle Buchhaltungen) |  |
| Datenverwaltung NUR auf Server                                                                                                    | (ohne Disketten, Memorysticks etc.)                                         |  |
| Laufwerk Speicherort                                                                                                    | E                                                                           |  |
| Lokaler Speicherort auf Harddisk                                                                                                    | C:\vGEBI\DATEN\                                                             |  |
| Zentraler Speicherort auf Server                                                                                                    | C:\vGEBI\SRVDATEN\                                                          |  |
| Format für positive Beträge                                                                                                    | 999,999,999.99                                                              |  |
| Format für negative Beträge                                                                                                    | 9999,999,999.99                                                             |  |
| Anzahl interne Arbeitskopien                                                                                                    | 5                                                                           |  |
| Vorjahr als Vorgabe während                                                                                                    | 4 Monaten                                                                   |  |
| Log-Daten speichern während                                                                                                    | 3650 Tagen Log-Datei leeren                                                 |  |
| <ul> <li>✓ Kontowährung in Bilanz anzeigen</li> <li>✓ Auflösung der Abgrenzung mit gleichem Text wie Buchung</li> <li>✓ Default-Kontobezeichnungen vorschlagen</li> </ul> |                                                                             |  |
| Lizenznehmer                                                                                                    | PETER GERBER TREUHAND AG                                                    |  |
| Buchungstext-Konserven bearbeiten                                                                                                    | Anhangtexte bearbeiten Masterdaten sichern Masterdaten zurücklesen          |  |
|                                                                                                    |                                                                             |  |

Die Speicherorte für die GEBI-Buchhaltungsdaten sind von der Ausstattung und Art der Vernetzung des Computers abhängig und müssen somit individuell angepasst werden.

Je nach Ausstattung des Computers können diese Werte variieren. Wenn die Buchhaltungsdaten der Kunden auf Memorysticks gespeichert werden, muss zuerst der Buchstabe des USB-Anschlusses ermittelt werden. Dazu steckt man den Datenträger ein und öffnet mit der Tastenkombination «Windows-Taste + E» den Explorer, der uns die angeschlossenen Geräte anzeigt. Unter «Geräte mit Wechselmedien» ist der USB-Drive und der dazugehörige Laufwerksbuchstabe erkennbar. Werden zum Beispiel die Laufwerksbuchstaben C und D schon durch die eingebauten Harddisks belegt, so wird der dem USB-Anschluss zugeordnete Buchstabe höchstwahrscheinlich E sein.

## Standardwerte:

Laufwerk SpeicherortE (bzw. vorgängig ermittelter Buchstabe)Lokaler Speicherort auf HarddiskC:\vGEBI\DATEN\Zentraler Speicherort auf ServerC:\vGEBI\SRVDATEN\(falls noch kein zentraler Speicherort auf einem Server eingerichtet ist, wird statt X:\GEBIDATA\C:\vGEBI\SRVDATEN\ eingesetzt, um so einen Server zu simulieren)Lizenznehmerhier wird der eigene Firmaname eingetragen

Die übrigen Einstellungen sind im Moment nicht zu beachten.

6. Es ist geschafft, GEBI ist jetzt bereit und es kann losgehen.